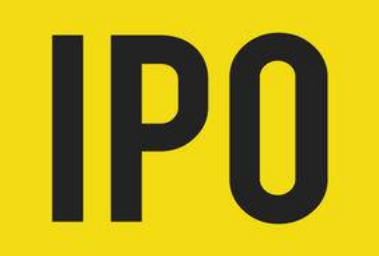

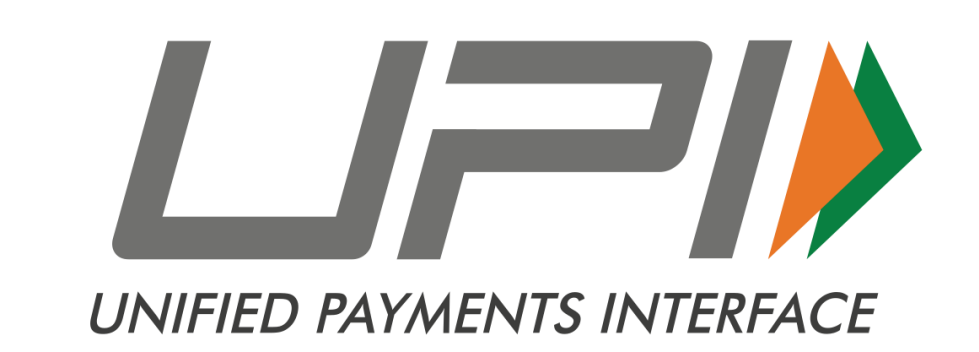

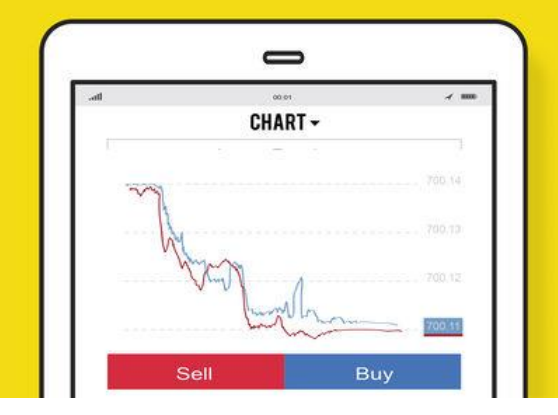

#### Using UPI for bidding in Initial Public Offerings

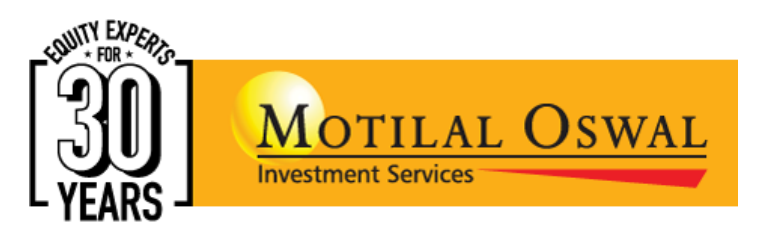

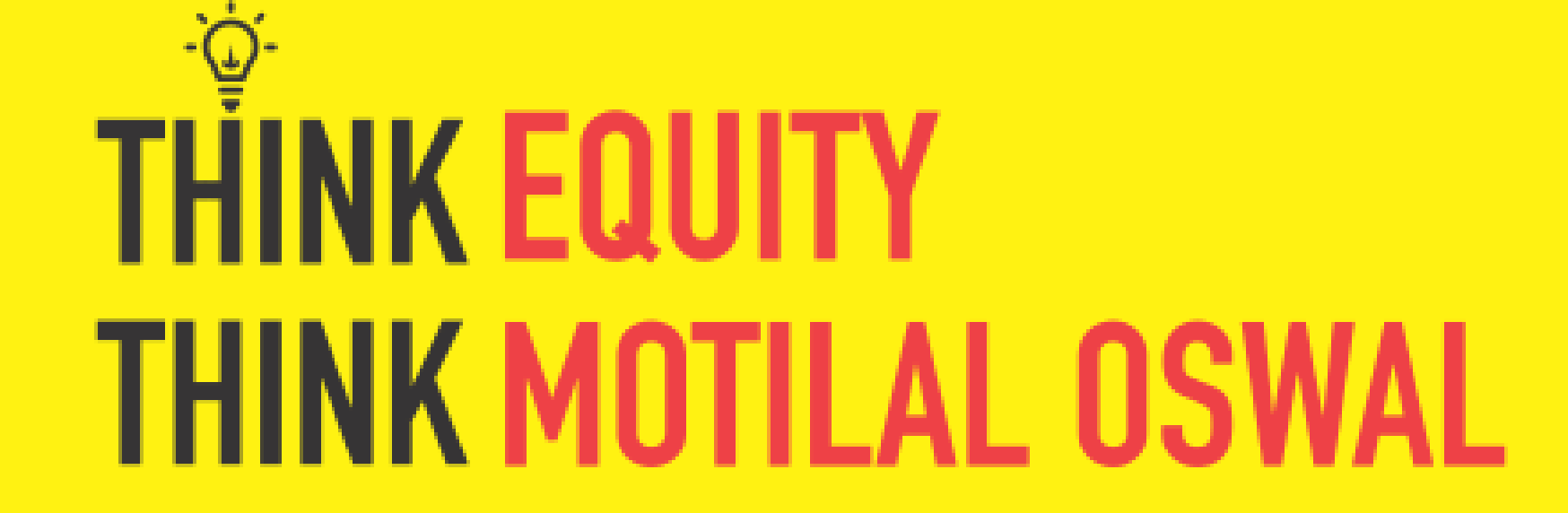

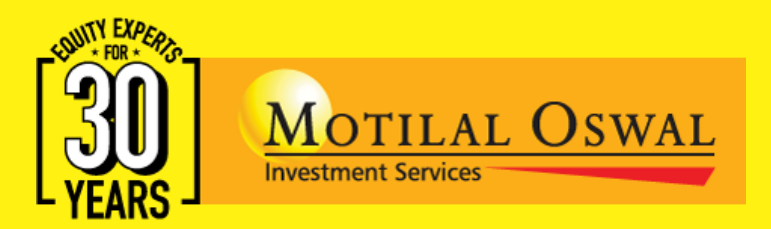

# About the Unified Payments Interface

The Securities and Exchange Board of India (SEBI) has introduced UPI as a payment mechanism with Application Supported by Block Amount (ASBA) for applications in public issues by Investor in Retail Category

Usage of UPI for an IPO application is specifically for Retail Investors

The UPI application can be made through Syndicate Members, Registered Stock Brokers, Registrar & Transfer Agents and Depository Participants

Currently the UPI mechanism is optional but will be made mandatory for all Retail Investors from July 01, 2019

Currently IPO through UPI Mechanism in Retail Category is working only on the BHIM App

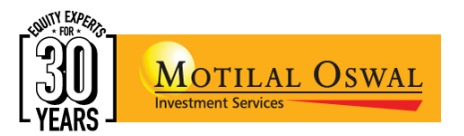

## The IPO Application Process

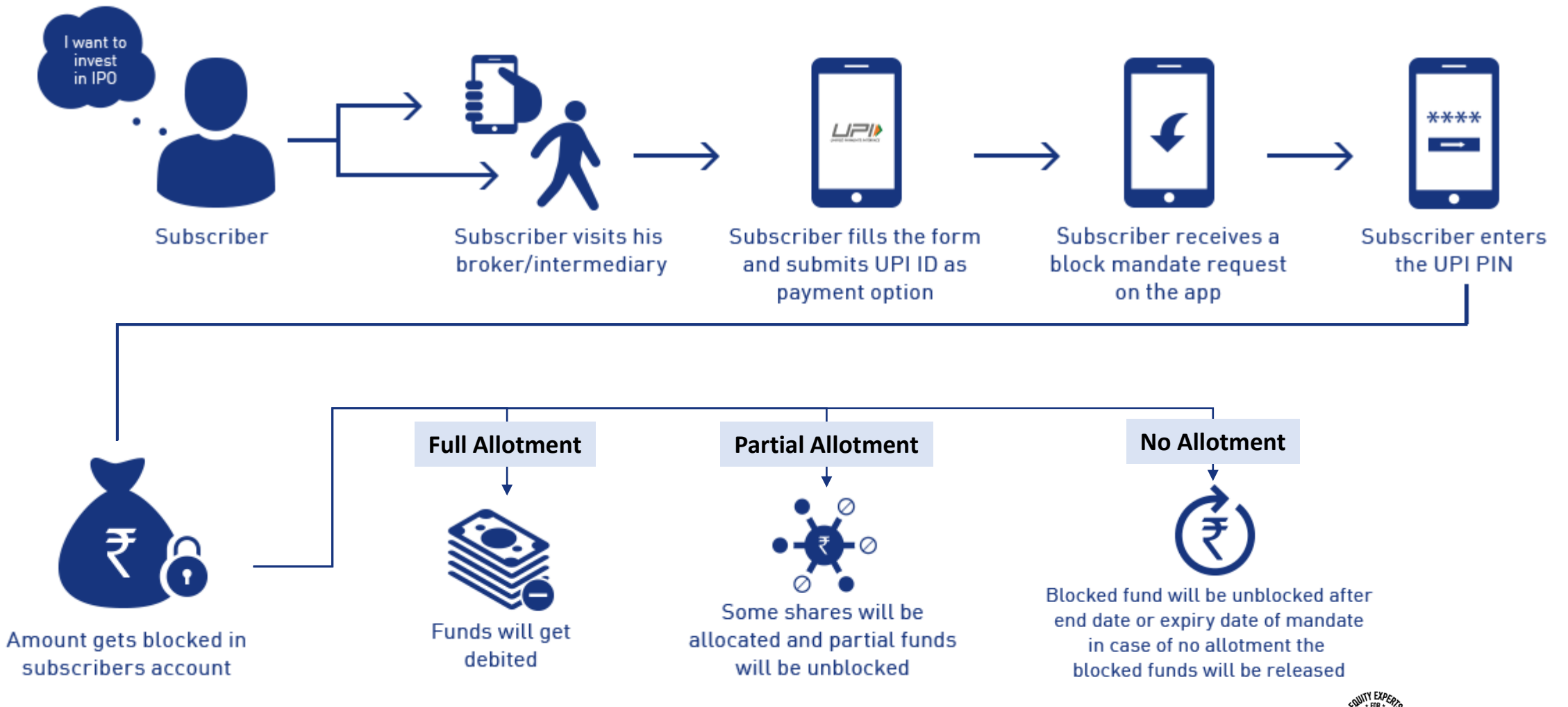

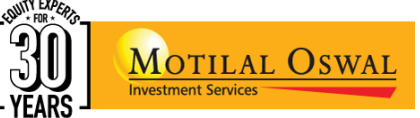

## Requirements for setting up the BHIM UPI App

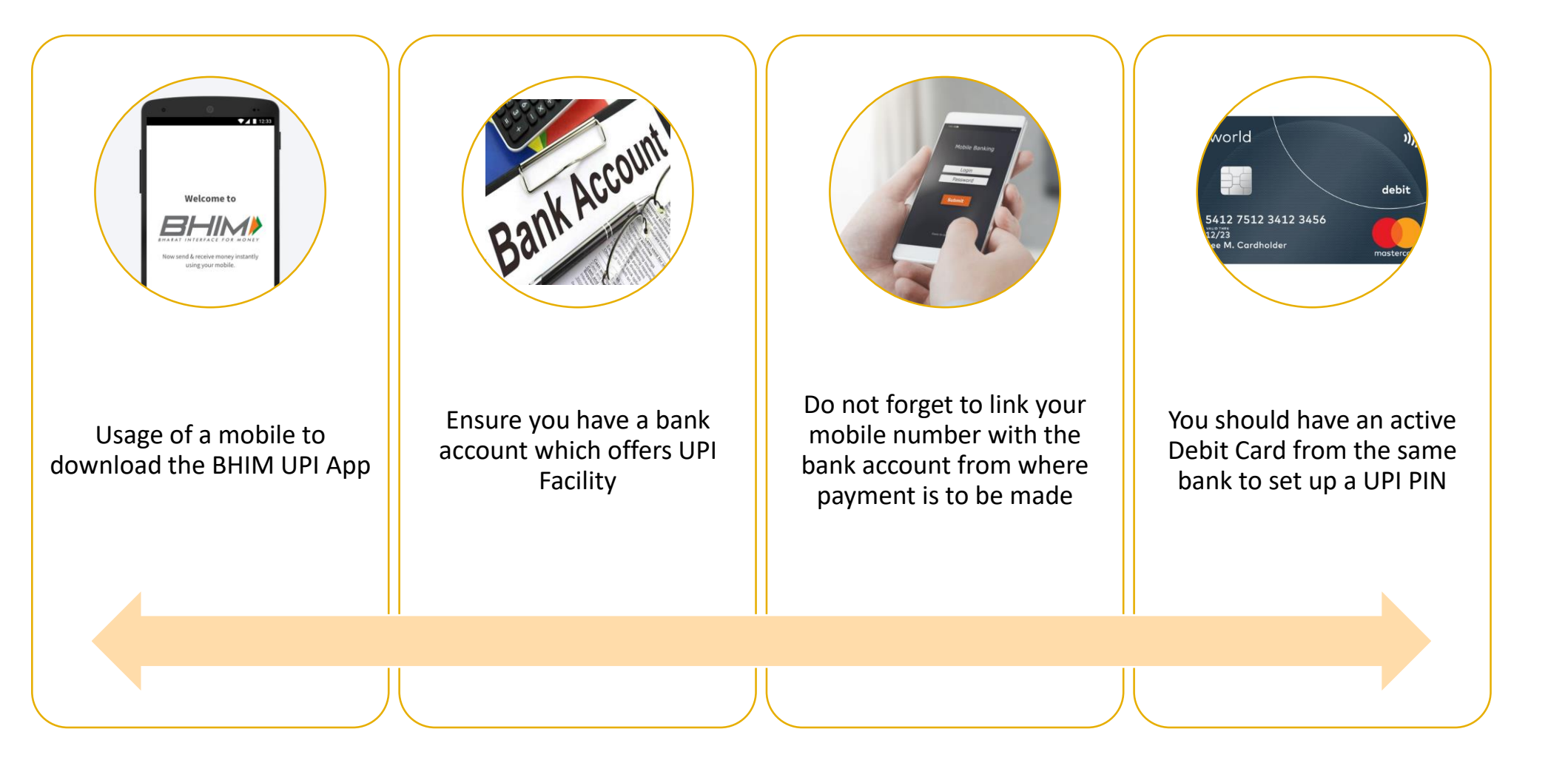

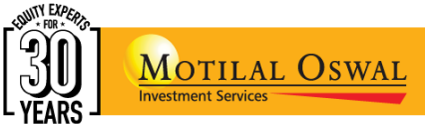

## Creating UPI ID on BHIM APP for a First Time User

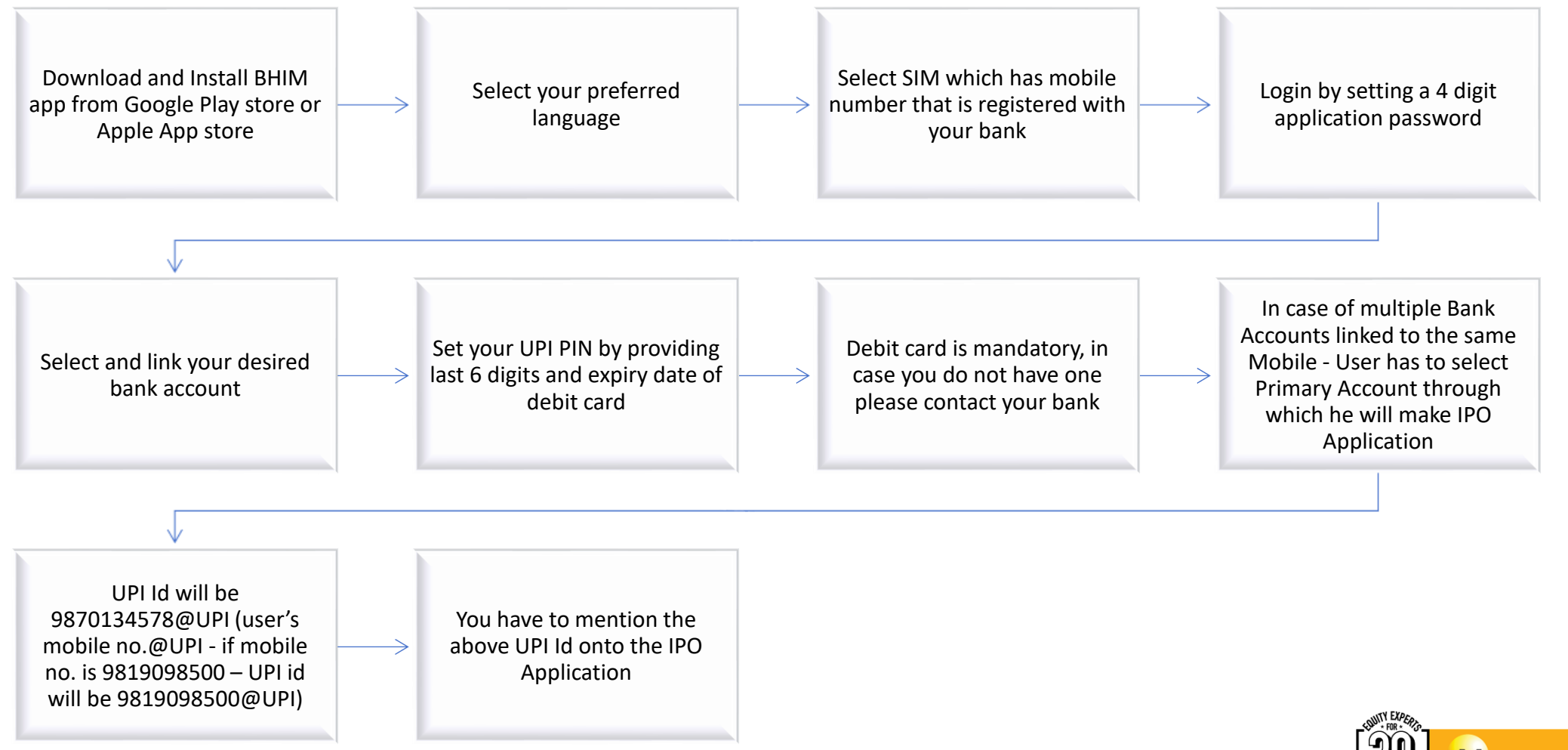

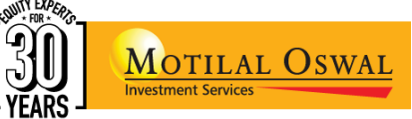

#### MOFSL IPO Bidding Process through the UPI Mechanism (1/7)

| м          | OSL Trading Terr<br>Sele  | ninal - Click on<br>ect IPO | Start -         | IPO       | Place Order - E | Enter client co                   | de              | S         | elect IPO Bio         | d Option   |             |  |
|------------|---------------------------|-----------------------------|-----------------|-----------|-----------------|-----------------------------------|-----------------|-----------|-----------------------|------------|-------------|--|
| Place Orde | <b>r</b> Reports          |                             |                 |           |                 |                                   |                 |           |                       |            |             |  |
| IPO        | Place Order<br>ace Order  | IPO Bulk Order              |                 |           |                 |                                   | Enter Client Co | ode Q     | rch Client:<br>MM1040 |            | Click on Go |  |
| Client     | Code: QMM1040             |                             | PAN: BVLPG0249Q |           |                 | Client Name: GHONGE SAYALI SANJAY |                 |           |                       |            |             |  |
| Action     | IPO Name                  | IPO Code                    | Floor Price     | Cap Price | Issue Type      | Multiple Price                    | Face Value      | Open Date | Open Time             | Close Date | Close       |  |
| Bid        | POLYCAB<br>INDIA LIMITED  | POLYCAB                     | 533.00          | 538.00    | Book Building   | 1.00                              | 10.00           | 4/25/2019 | 09:00:00              | 6/30/2019  |             |  |
| Bid        | ADANI GREEN<br>ENERGY LTD | ADANIGREEN                  | 533.00          | 538.00    | Book Building   | 1.00                              | 10.00           | 5/21/2019 | 09:00:00              | 5/31/2019  |             |  |
| 仑          | Click on Bid Opeti        | on Live IPO                 |                 |           |                 |                                   |                 |           |                       |            | •           |  |

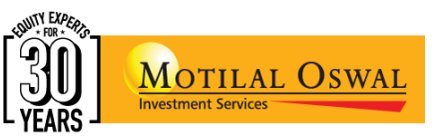

#### MOFSL IPO Bidding Process through the UPI Mechanism (2/7)

| lace Order                     | Reports                                                               |           |           |           |                         |                |                |                |                                   |                              |              |                 |            |  |  |
|--------------------------------|-----------------------------------------------------------------------|-----------|-----------|-----------|-------------------------|----------------|----------------|----------------|-----------------------------------|------------------------------|--------------|-----------------|------------|--|--|
| IPO Place Order IPO Bulk Order |                                                                       |           |           |           | Fill in the UPI Details |                |                |                |                                   | Search Client:<br>QMM1040 Go |              |                 |            |  |  |
| Client Code:                   | OMM1040                                                               |           |           |           |                         |                |                |                | Olient Name: CHONGE SAVALLSAN IAV |                              |              |                 |            |  |  |
| IPO Name: AD/                  | ANI GREEN                                                             | ENERGY LI | ſD        |           |                         | Golfind        |                |                | 0                                 |                              |              |                 | nformation |  |  |
| Issue Type                     | Floor Price                                                           | Cap Price | Open Date | Open Time | Close Date              | Close Time     | Partial Amount | Discount Price | Lot Size                          | Minimum Qty.                 | Max.Appl Amt | Multiple Price  | Face Value |  |  |
| Book<br>Building               | 533.00                                                                | 538.00    | 5/21/2019 | 09:00:00  | 5/31/2019               | 18:00:00       | 0.00           | 0.00           | 27                                | 27                           | 1,00,000.00  | 1.00            | 10.00      |  |  |
| DP Id: 1201090                 | 007172191                                                             | ~         |           |           | Customer Ca             | tegory: Retail |                | ~              | P                                 | Partial Amount:              | =>(          | Cut Off Price:€ | )          |  |  |
| Bid Details                    |                                                                       |           |           | Quar      | ntity *                 |                | Price *        |                |                                   | Value(Rs.)                   |              | Tick Cut Off    | Option     |  |  |
| Option 1                       | Option 1                                                              |           |           | 27        |                         |                | 538.00         | 538.00         |                                   | 14,526.00                    |              |                 |            |  |  |
| Discount Dis                   |                                                                       |           |           |           | ount in % (if an        | y):            | 0              | 0              |                                   | 0.00                         |              |                 |            |  |  |
| Amount In W                    | Amount In Words :fourteen thousand five hundred twenty six Rupee Only |           |           |           |                         |                |                | To             | tal Amount                        | al Amount : 14,526.00        |              |                 | ?          |  |  |
|                                |                                                                       | ●UPI      | Tick On U | PI        |                         |                |                |                |                                   |                              |              |                 |            |  |  |
| UPI Id 9833                    | 3246247@UPI                                                           |           | Enter U   | PI ID     |                         |                |                |                |                                   |                              |              |                 |            |  |  |
| Remarks:                       |                                                                       |           |           |           |                         |                |                |                |                                   |                              |              |                 |            |  |  |
| Remarks                        |                                                                       |           |           |           |                         |                |                |                |                                   |                              |              |                 |            |  |  |
| Back                           |                                                                       |           |           |           |                         |                |                |                |                                   |                              | C            | $\exists >$     | Confirm    |  |  |
|                                |                                                                       |           |           |           |                         |                |                |                |                                   |                              |              |                 |            |  |  |

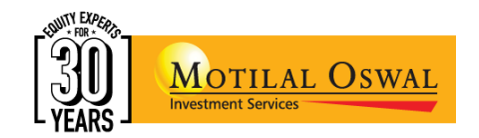

#### MOFSL IPO Bidding Process through the UPI Mechanism (3/7)

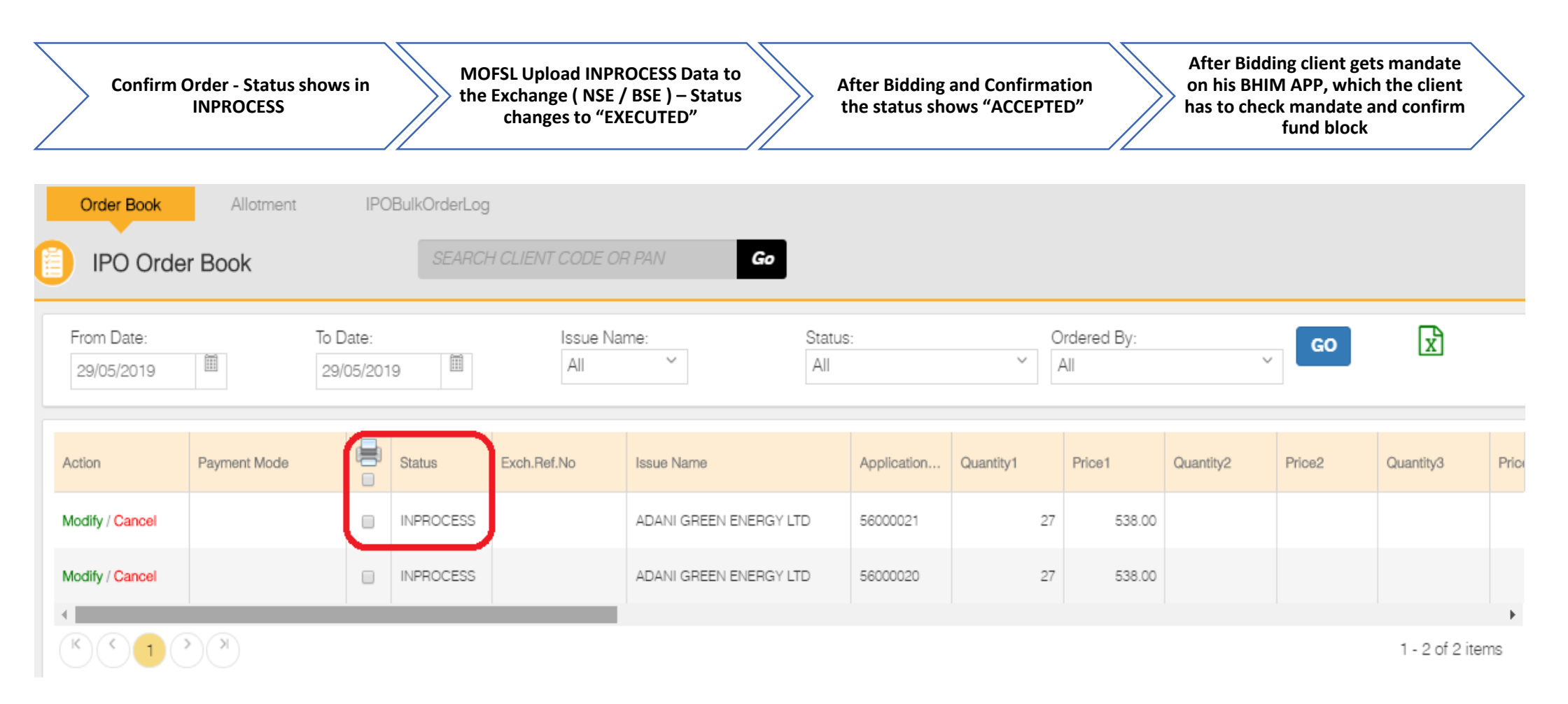

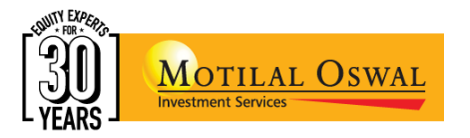

#### MOFSL IPO Bidding Process through the UPI Mechanism (4/7)

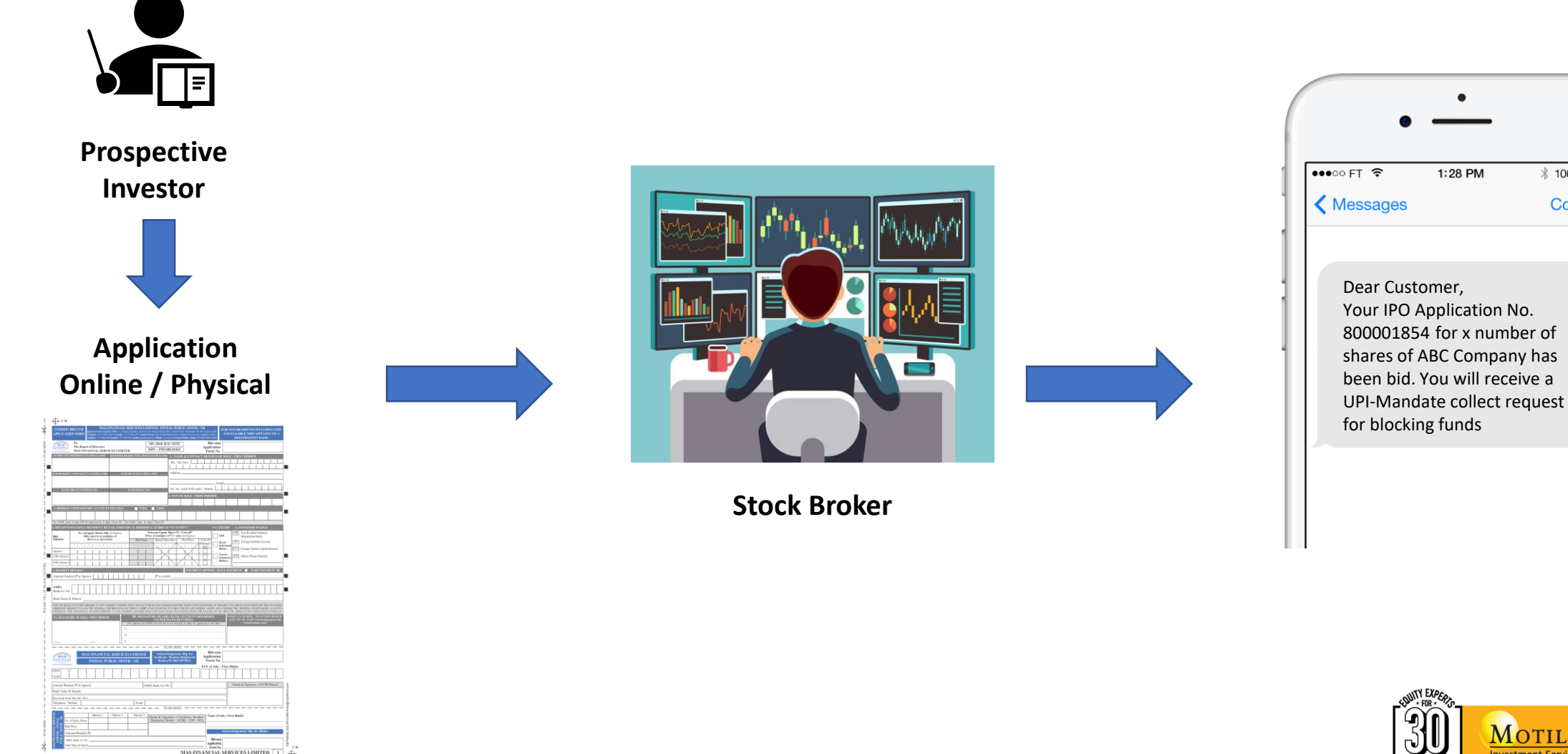

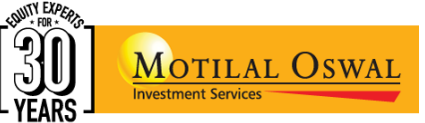

\* 100% 💼

Contact

#### MOFSL IPO Bidding Process through the UPI Mechanism (5/7)

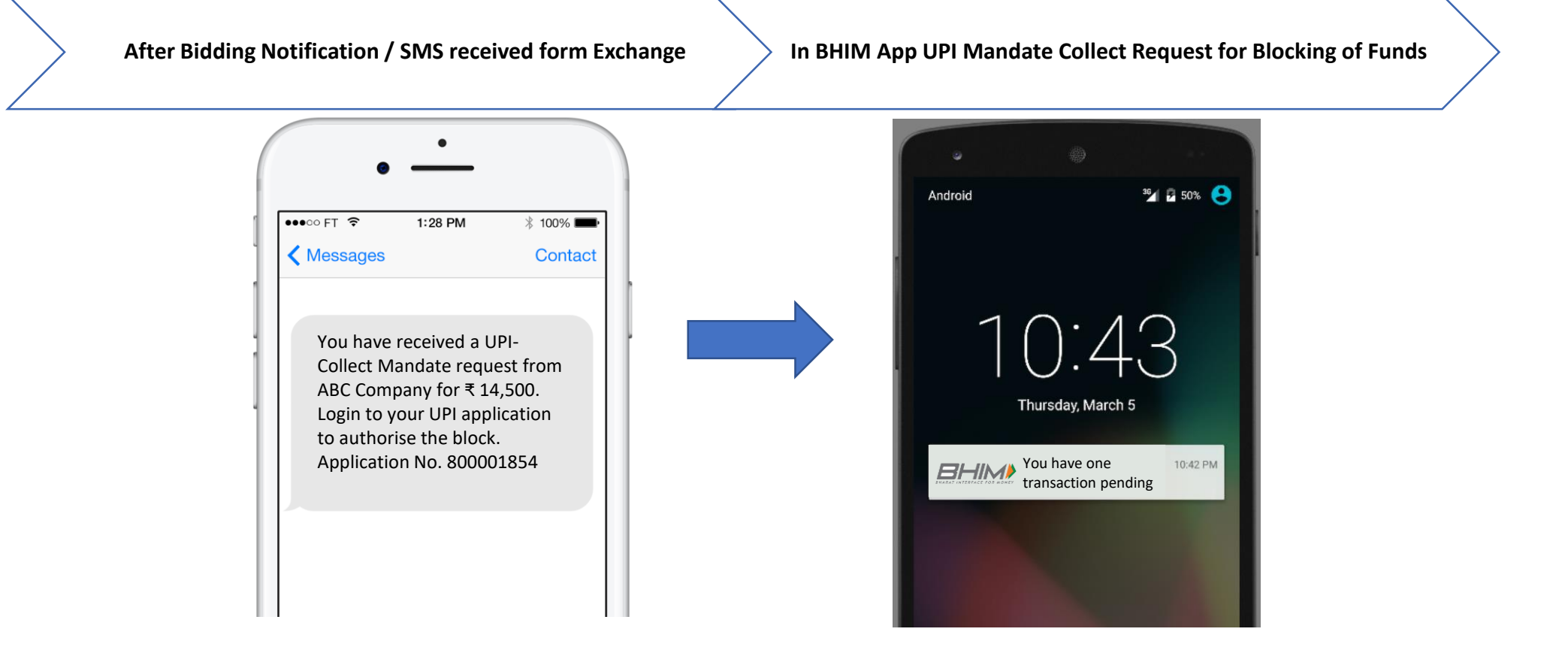

**SMS from Payer PSP** 

#### **Notification from Payer PSP**

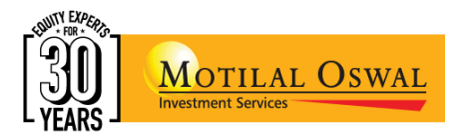

#### MOFSL IPO Bidding Process through the UPI Mechanism (6/7)

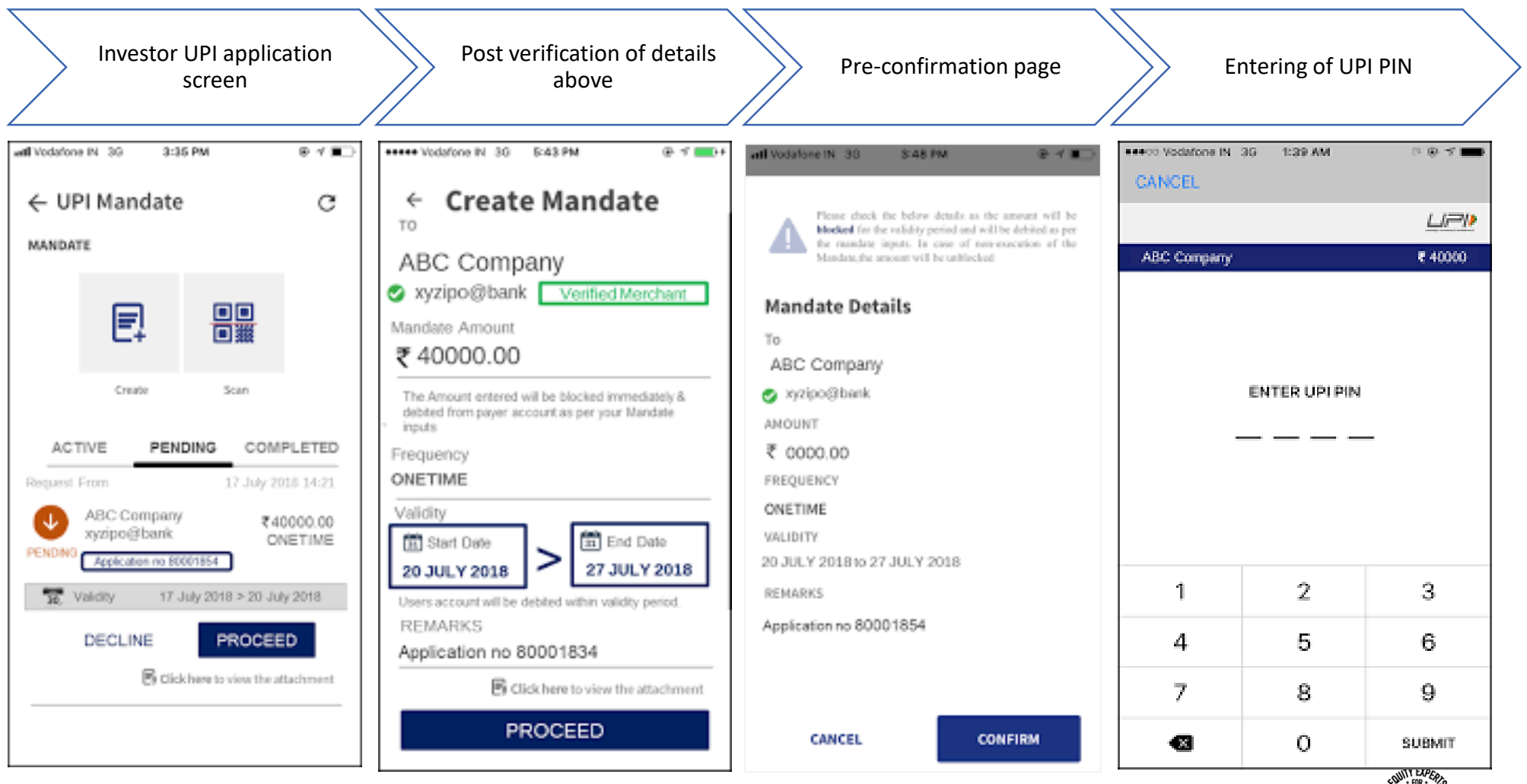

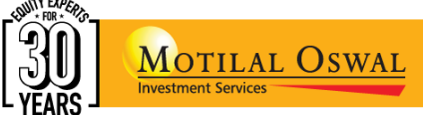

#### MOFSL IPO Bidding Process through the UPI Mechanism (7/7)

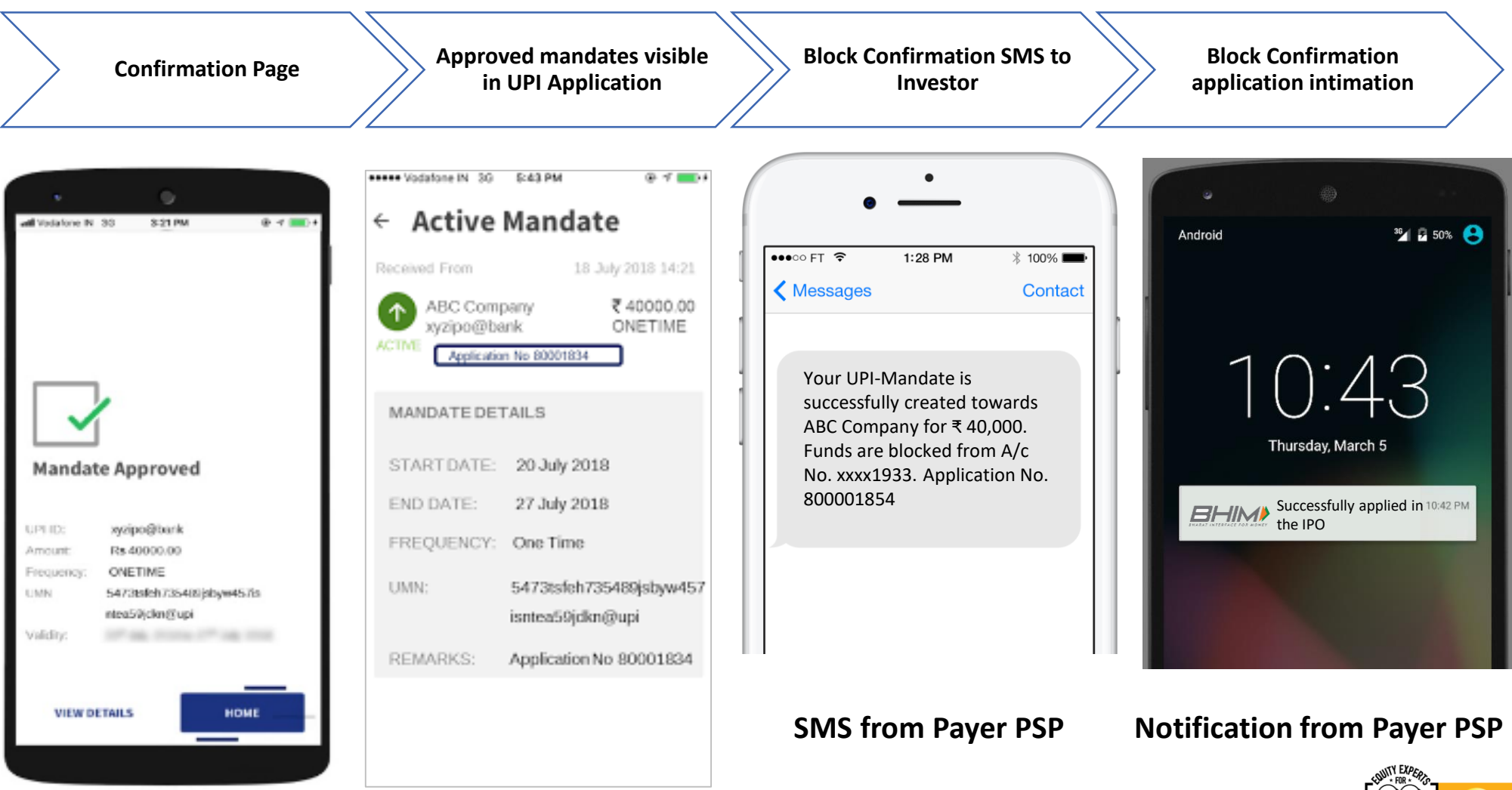

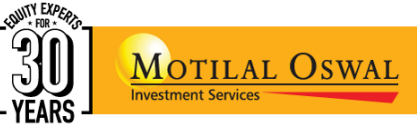

## Watch these videos for the process

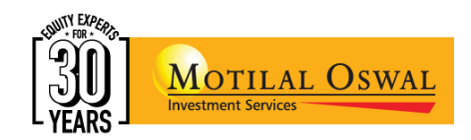

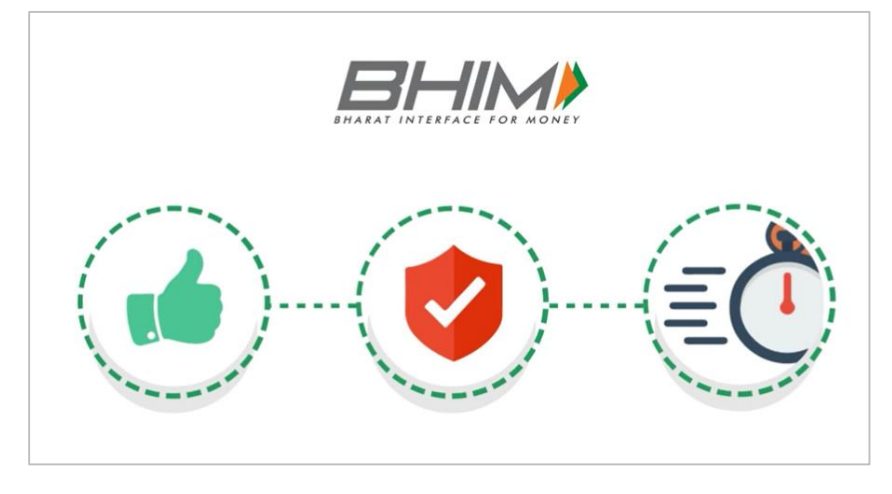

Generating the BHIM UPI ID

https://youtu.be/o-nizvkDuhM

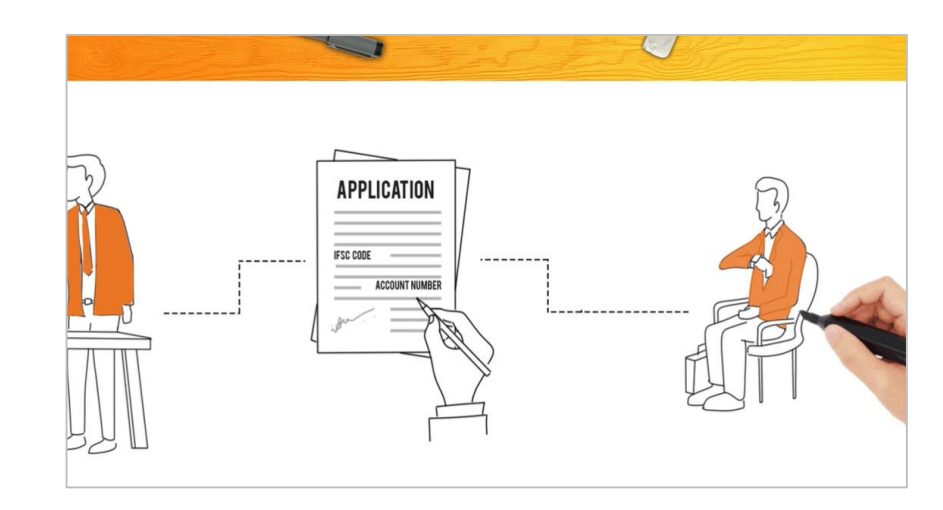

Watch the IPO Application Process

https://www.youtube.com/embed/7qRuphs-rEQ?rel=0&

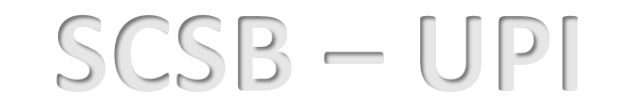

Self Certified Syndicate Banks eligible as Issuer Banks for UPI

https://www.sebi.gov.in/sebiweb/other/OtherAction.do?doRecognisedFpi=yes&intmId=40

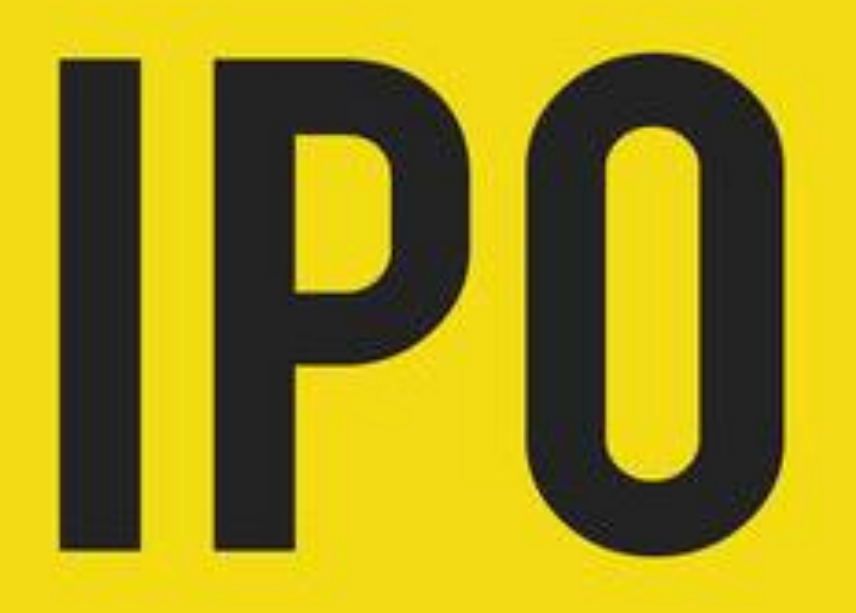

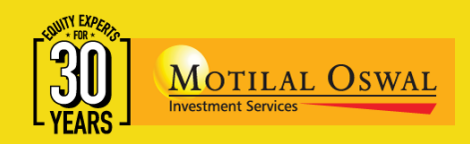

#### For further information please reach out to: Mr. Santosh Patil - Tel -: 022 68273922 Mr. Nitin Satkar – Tel -: 022 68273926

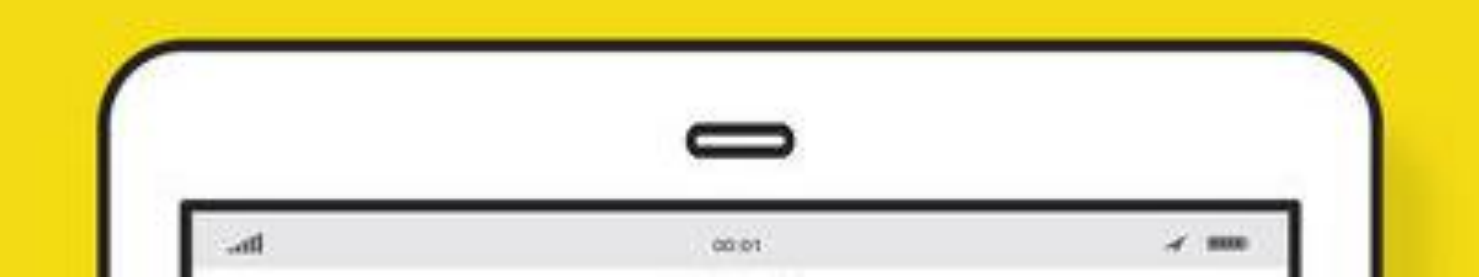